VOL1

## ①「マジ☆部」ダウンロード・会員登録→「雪マジ!」に参加

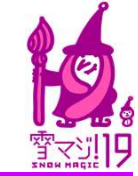

## まずは「マジ☆部」の会員登録→その後「雪マジ!」に参加も必要です!

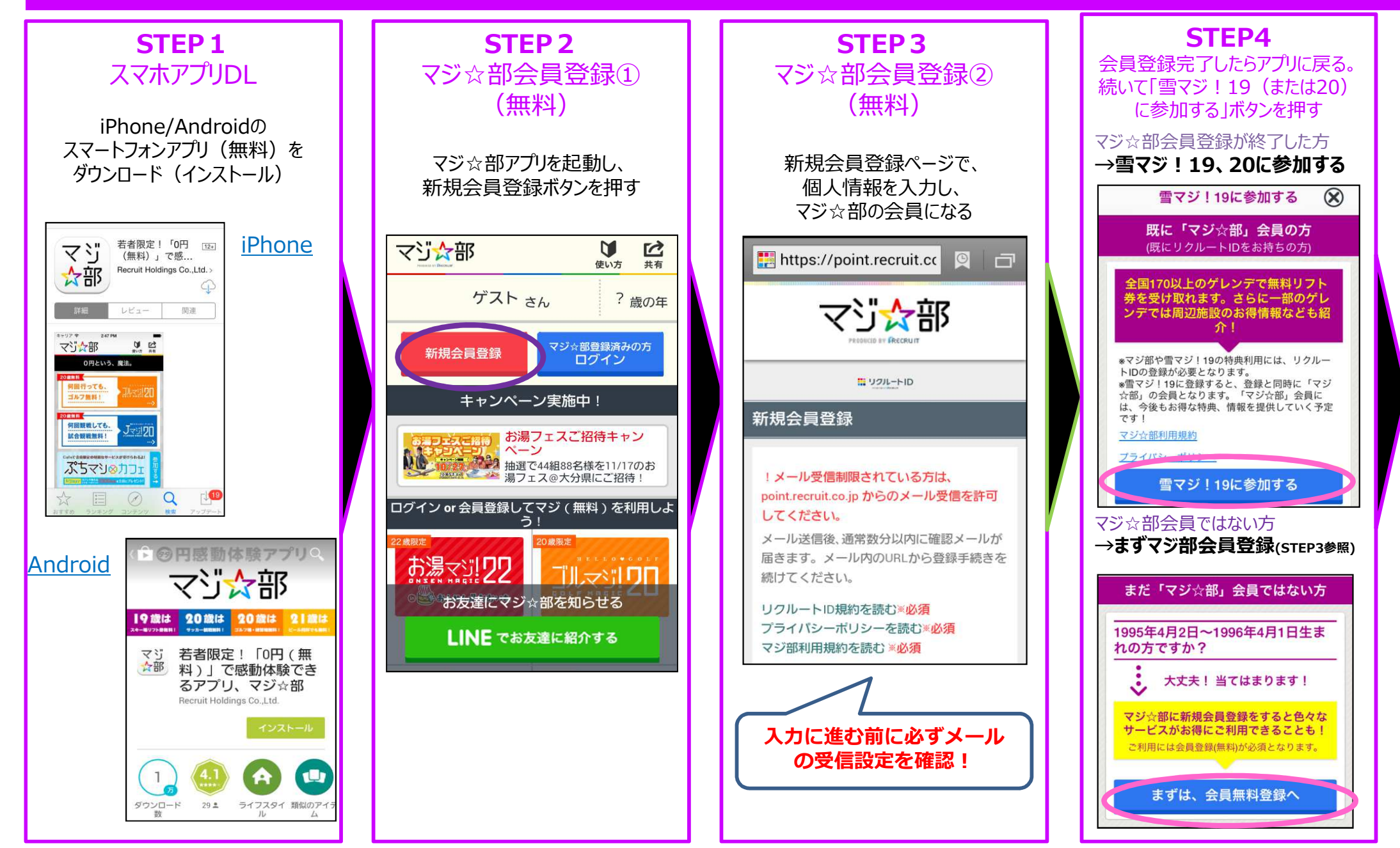

裏

## ②「雪マジ!19(または20)」に参加→利用券の発行まで

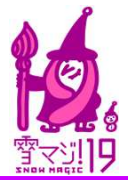

## 「雪マジ!」に参加したら、施設を検索して、利用券を発行しましょう!

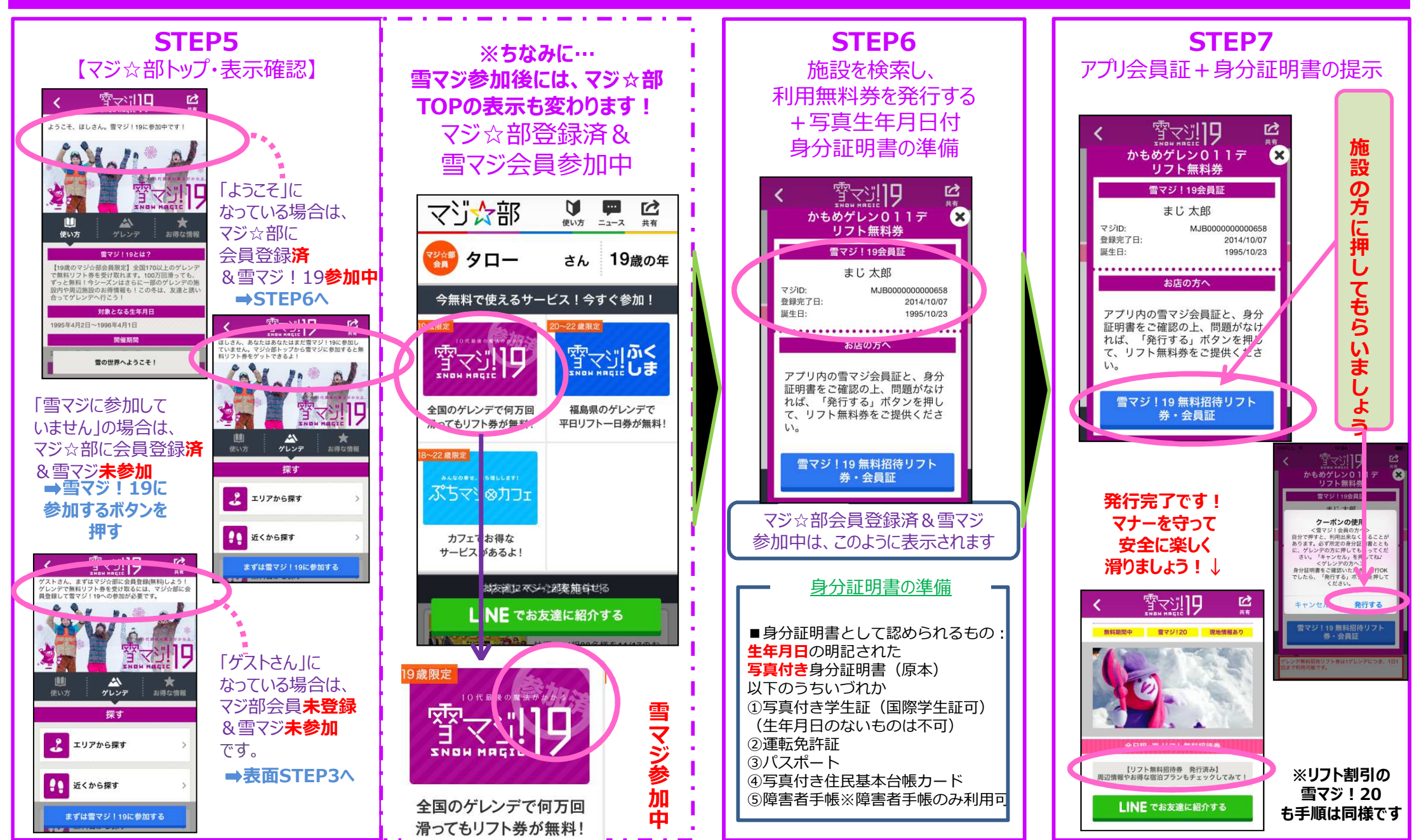